# PŘHLAŠOVÁNÍ NA ZÁVODY SAMC + ČSH + ČMP

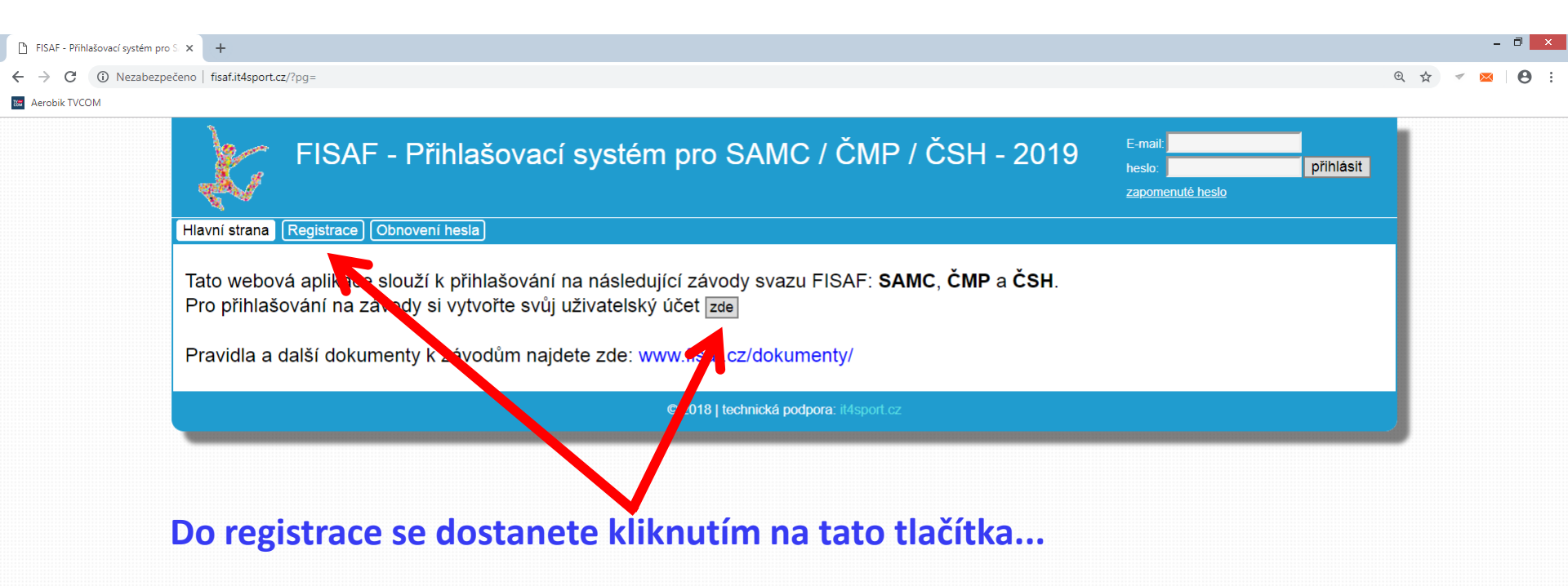

Pokud se do systému přihlašujete poprvé, musíte se nejprve registrovat A vytvořit si tak profil, ze kterého budete provádět přihlašování závodníků a týmů na závody.

| BISAF - Přihlašovací systém pro | × +                                                                                                    |                                           |                | -   | ٥ |
|---------------------------------|----------------------------------------------------------------------------------------------------|-------------------------------------------|----------------|-----|---|
| ← → C ▲ Nezabezpe               | ieno fisaf.it4sport.cz/?pg=registrace                                                                                |                                           | <b>o</b> , Q 🕁 | ∢ 🖂 | θ |
| 😁 Aerobik TVCOM                 |                                                                                                    |                                           |                |     |   |
|                                 | FISAF - Přihlašovací systém pro SAMC / ČMP / ČSH - 2019                                                              | E-mail:<br>heslo: při<br>zapomenuté heslo | hlásit         |     |   |
|                                 | Hlavni strana] Registrace Obnoveni hesla                                                                             |                                           |                |     |   |
|                                 | Registrace                                                                                                    |                                           |                |     |   |
|                                 | Pokud chcete jen na závody SAMC přihlašovat sami sebe, své děti nebo své soutěžící, zvolte registraci pouze pro SAMC | :                                         |                |     |   |
|                                 | Registrace pouze pro SAMC                                                                                            |                                           |                |     |   |
|                                 | Pokud jste trenér a chcete přihlašovat své soutěžící na závody SAMC a své týmy na závody ČMP nebo ČSH, zvolte regis  | traci pro SAMC, ČMP a ČSH:                | :              |     |   |
|                                 | Registrace pro SAMC, ČMP a ČSH                                                                                       |                                           |                |     |   |
|                                 | © 2018   technická podpora: it4sport.cz                                                                              |                                           |                |     |   |
|                                 |                                                                                                    |                                           |                |     |   |

Budete v závodní sezóně přihlašovat na SAMC a ČSH nebo ČMP, proto klikněte na variantu 2.

| ← → C ③ Nezabezpečeno   fisaf.it4sport.cz/?pg=registrace&only_samc=1                                                                                                    |                                                                                                    | ० 🖈 🗹 🛛 🛛 🖉                                                                                                    |
|----------------------------------------------------------------------------------------------------|----------------------------------------------------------------------------------------------------|----------------------------------------------------------------------------------------------------|
| 🕿 Aerobik TVCOM                                                                                                    |                                                                                                    |                                                                                                    |
| Hlavni strana       Registrace       Obnoveni nesia         Registrace - vytvoření uživatelského úči         Důležité informace:         • Pomocí následujícího formuláře si vytvo         • Přihlašovací informace (zadaný email a         • Po přihlášení do systému můžete regist         • V případě dotazů na registraci a přihlaší         • Pečlivě si zkontrolujte zadanou emailov         Po úspěšné registraci obdržíte         na zadaný e-mail přihlašovací         údaje a můžete se jejich         zadáním v pravém horním rohu | tu v příhlašovacím systému (pouze pro závody SAMC)         přte uživatelský účet a následně se do systému přihlašte pomocí forn<br>zvolené heslo) si uložte. Po registraci vám budou přihlašovací údaje<br>trovat a na závody přihlašovat své soutěžící.<br>ování pište na fisaf@it4sport.cz         ova dresu a telefon. Musí být funkční pro případnou komunikaci.         Vytvoření uživatelského účtu         Jméno:         Příjmení:         Název klubu:         (Tento klub bude přířazen všem soutěžícím, které registrujete. Pokud<br>nechcete reprezentovat žádný klub, uveďte alespoň město.) | nuláře vpravo nahoře.<br>• zaslány na email.                                                                         |
| přihlásit do svého profilu.<br>Pozor! Zadávejte prosím i<br>telefonní kontakt, který bude<br>sloužit v případě nutnosti rychlé<br>komunikace.                                                                                                    | C=Inali.       C         Telefon:       +420         Zvolte si své heslo:                                                                                                    | Do registračního formuláře<br>Zadejte všechny požadované<br>údaje a klikněte na<br>"Souhlasím a chci se registrovat. |

| 🗅 FISAF - Přihlašovací systém pro S 🗙 🕂                                                                                                    |          |                 | -   | 0 |
|----------------------------------------------------------------------------------------------------|----------|-----------------|-----|---|
| ← → C ③ Nezabezpečeno   fisaf.it4sport.cz                                                                                                    | Ð,       | ☆               | r 🖂 | Θ |
|                                                                                                    |          |                 |     |   |
| Image: Contract of the second of the second of the seco |          |                 |     |   |
|                                                                                                    |          |                 |     |   |
|                                                                                                    |          |                 |     |   |
| Po přihlášení se dostanete na úvodní stranu svého profilu. Zde můžete vytvářet karty soutě<br>soutěžních týmů a přihlašovat je poté na jednotlivé závody. Pro návod k SAMC se, pros<br>podívejte na samostatný návod.<br>Práce se sekcemi ČSH a ČMP je totožná. Abyste mohli přihlašovat skladby na závody, mo<br>neiprve přidat závodníky. Klikněte na tlačítko "Soutěžící ČMP a ČSH".                                                                                                    | im<br>im | cích<br>,<br>te | а   |   |

:

+③ Nezabezpečeno | fisaf.it4sport.cz/?pg=all\_t\_soutez

### Aerobik TVCO

| SAMC: | Soutěžící Přihlašová | ní na závody | Placení startovné | ho           |                  |               |                  |           |     |  |  |
|-------|----------------------|--------------|-------------------|--------------|------------------|---------------|------------------|-----------|-----|--|--|
| ČMP:  | Skladby              |              |                   |              |                  |               |                  |           |     |  |  |
| ČSH:  | Skladby              |              |                   |              |                  |               |                  |           |     |  |  |
|       |                      |              |                   |              |                  |               |                  |           |     |  |  |
|       |                      |              | Přehled vašio     | h soutěž     | žících, regi     | strovanýc     | h pro závod      | y ČMP a Č | SH: |  |  |
|       |                      |              |                   | jméno        | příjmení         | rok narozeni  | počet účastí     |           |     |  |  |
|       |                      |              |                   |              | Dlasková         | 2005          | ve skladbach     |           |     |  |  |
|       |                      |              |                   | 2 Tereza     | Kohutová         | 2003          | 1                |           |     |  |  |
|       |                      |              |                   | 3 Pavel      | Konop            | 2006          | 1                |           |     |  |  |
|       |                      |              |                   | 4 Jakub      | Kralovec         | 2005          | 1                |           |     |  |  |
|       |                      |              |                   | 5 Vojtěch    | n Kralovec       | 2005          | 1                |           |     |  |  |
|       |                      |              |                   | 6 Tereza     | Lehká            | 2010          | 1                |           |     |  |  |
|       |                      |              |                   |              |                  |               |                  |           |     |  |  |
|       |                      |              |                   |              |                  |               |                  |           |     |  |  |
|       |                      |              | Registrova        | at nového    | soutěžícího      | J             |                  |           | 1   |  |  |
|       |                      |              |                   |              |                  | _             |                  |           |     |  |  |
|       |                      |              | jméno:            |              |                  |               |                  |           |     |  |  |
|       |                      |              | příjmení:         |              |                  |               |                  |           |     |  |  |
|       |                      |              | rok narozen       | í:           |                  |               |                  |           |     |  |  |
|       |                      |              | Závodník/tý       | m účastníc   | cí se zároveň    | závodů III. \ | /T, smí závodit  | v ČMP jen |     |  |  |
|       |                      |              | startu v ČM       | P ověřuje t  | trenér v posti   | upových tabu  | lkách po každ    | é woznost |     |  |  |
|       |                      |              | absolvovan        | é soutěži II | II. VT. Při zjiš | tění neopráv  | něného startu    | bude      |     |  |  |
|       |                      |              | závodník/tý       | m i zpětně   | diskvalifikov    | án.           | - /              |           |     |  |  |
|       |                      |              |                   | Beru         | i na védomí a    | a chci soutéž | iciho registrova | at        |     |  |  |

upozornění a potvrďte tlačítkem "Beru na vědomí a chci soutěžícího vytvořit". Soutěžící se pod sebe řadí abecedně dle příjmení.

Ihned po vytvoření nejsou přiřazeni v žádné skladbě, pouze v abecedním seznamu soutěžících.

Q 🕁

| 🕒 FISAF - Přihlašovací systém                | pro S × +                                       |                                                                                                    | - 0 ×         |
|----------------------------------------------|-------------------------------------------------|----------------------------------------------------------------------------------------------------|---------------|
| $\leftrightarrow$ $\rightarrow$ C (i) Nezabe | zpečeno   fisaf.it4sport.cz/?pg=all_t_soutezici |                                                                                                    | ९ ☆ ✓ ⊠ 🛛 🖰 : |
| 🔤 Aerobik TVCOM                              |                                                 |                                                                                                    |               |
|                                              |                                                 |                                                                                                    |               |
|                                              | Hlavní strana Soutěžící ČMP a Č                 | ČSH Nastavení) Startovné ČMP a ČSH Fakturace                                                                                                 |               |
|                                              | SAMC: Soutěžící Přihlašová                      | ní na závody) (Placení startovného)                                                                                                    |               |
|                                              | ČMP: Skladby                                    |                                                                                                    |               |
|                                              | ČSH: Skladby                                    |                                                                                                    |               |
|                                              |                                                 | Přehled vašich soutěžících, registrovaných pro závody ČMP a ČSH:                                                                             |               |
|                                              |                                                 | jméno příjmení rok narození počet účastí                                                                                                    |               |
|                                              |                                                 | 1 Adéla Dlasková 2005 1 Pozor! Pokud je už závodník za                                                                                       | levidován     |
|                                              |                                                 | <sup>2</sup> Tereza Kohutová 2003 1 v pějaká ckladbě polzo bo smr                                                                            | azat          |
|                                              |                                                 | <sup>3</sup> Pavel Konop 2006 1 Vilejake Skidube, Heize Ho Sind                                                                              | 1201.         |
|                                              |                                                 | <sup>4</sup> Jakub Kralovec 2005 1<br>5 Vojtěch Kralovec 2005 1 <b>Počet účastí ve skladbách.</b>                                            |               |
|                                              |                                                 | 6 Tereza Lehká 2010 1                                                                                                    |               |
|                                              |                                                 | 7 Adéla Nováková 2008 0 Smazat                                                                                                    |               |
|                                              |                                                 | 8 Alena Nováková 2006 0 Smazat                                                                                                    |               |
|                                              |                                                 | 9 Zdena Nováková 2005 0 Smazat                                                                                                    |               |
|                                              |                                                 |                                                                                                    |               |
|                                              |                                                 | Pokud není závodník zaevidován v žádné                                                                                                    |               |
|                                              |                                                 | Registrové skladbě, lze ho smazat.                                                                                                    |               |
|                                              |                                                 | jméno:                                                                                                    |               |
|                                              |                                                 | příjmení:                                                                                                    |               |
|                                              |                                                 | rok narození:                                                                                                    |               |
|                                              |                                                 | Závodník/tým účastnící se zároveň závodů III. VT, smí závodit v ČMP jen<br>pokud v Top Tenu dosáhl známkový průměr max do 1.00 bodu. Možnost |               |
|                                              |                                                 | startu v ČMP ověřuje trenér v postupových tabulkách po každé                                                                                 |               |
|                                              |                                                 | absolvované soutěži III. VT. Při zjištění neoprávněného startu bude<br>závodník/tým i zpětně diskvalifikován.                                |               |
|                                              |                                                 | Beru na vědomí a chci soutěžícího registrovat                                                                                                |               |
|                                              |                                                 |                                                                                                    |               |

| Ph FISAF - Příhlašovací svstém pro S 🗙 🕂                                                                                                    |     |     | -   | 0 | × |
|----------------------------------------------------------------------------------------------------|-----|-----|-----|---|---|
| $\leftrightarrow \rightarrow C$ (i) Nezabezoečeno   fisafiit4soort.cz/?po=csh t skladby                                                                                                    | ⊕ ₹ | Å 7 | × 💌 | 0 | : |
|                                                                                                    |     |     | _   | Ŭ |   |
| FISAF - Přihlašovací systém pro SAMC / ČMP / ČSH - 2019                                                                                                    |     |     |     |   |   |
| Hlavní strana] (Soutěžící ČMP a ČSH) (Nastavení) (Startovné ČMP a ČSH) (Fakturace)                                                                                                    |     |     |     |   |   |
| SAMC: Soutezici Prinlasovani na zavody Placeni startovneho                                                                                                    |     |     |     |   |   |
| ČSH: Skladby                                                                                                    |     |     |     |   |   |
|                                                                                                    |     |     |     |   |   |
| Závodníky jsme zadali, můžeme do sekce skladeb ČSH.<br>Zde si vytvoříte kartu skladby, do které poté přidáte závodníky a nahrajete<br>hudbu.<br>V rozbalovací nabídce vyberte kategorii vaší skladby a kliknete na "Přidat novou<br>skladbu". |     |     |     |   |   |
| Přidat novou skladhu         Zvolte kategorii skladby: <ul> <li>Přidat novou skladbu</li> </ul> MŠ           Osoby supjecifickými potřebami           Tanec           Aerobik           Gymnastika                                            | J   |     |     |   |   |

| FISAF - Příhlašovací systém pro S 🗴 +                                                     |            |     |     | - 0   | ×   |
|-------------------------------------------------------------------------------------------|------------|-----|-----|-------|-----|
| $\leftrightarrow$ $\rightarrow$ C (i) Nezabezpečeno   fisaf.it4sport.cz/?pg=csh_t_skladby | Ð r        | 2 1 | - 🖂 | i   € | 9 : |
| Ser Aerobik TVCOM                                                                         |            |     |     |       |     |
| Hlavní strana) Soutěžící ČMP a ČSH) Nastavení) Startovné ČMP a ČSH) Fakturace)            |            |     |     |       |     |
| SAMC: Soutěžící) (Přihlašování na závody) (Placení startovného)                           |            |     |     |       |     |
| ČMP: Skladby                                                                              |            |     |     |       |     |
| ČSH: Skladby                                                                              |            |     |     |       |     |
| Skladba byla přidána.                                                                     |            |     |     |       |     |
| Přehled vašich skladeb pro závody ČSH:                                                    |            |     |     |       |     |
| název: soutěžící:                                                                         |            |     |     |       |     |
| kategorie: Tanec                                                                          |            |     |     |       |     |
| věková kategorie:                                                                         |            |     |     |       |     |
| věkový průměr: nedefinován Smazat                                                         |            |     |     |       |     |
| trenér ČB PLZ MB PH PH BR OST LN OL FIN                                                   |            |     |     |       |     |
| choreograf X X X X X X X X X X X X                                                        |            |     |     |       |     |
| Po vytvoření karty skladby je nutné přidat potřebné údaje tak, aby mohla skladba          |            |     |     |       |     |
|                                                                                           |            |     |     |       |     |
| startovat na zavode. Momentalne vime pouze, ze jde o sestavu v kategorii tanec.           |            |     |     |       |     |
| Další údaje přidáme po kliknutí na tlačítko "Detail".                                     |            |     |     |       |     |
|                                                                                           |            |     |     |       |     |
|                                                                                           |            |     |     |       |     |
|                                                                                           | <b>[</b> ] |     |     |       |     |
| Přidat novou skladbu                                                                      |            |     |     |       |     |
| Zvolte kategorii skladby:                                                                 |            |     |     |       |     |

| © 2018 | l technická podpora: it4sr |  |
|--------|----------------------------|--|

•

Přidat novou skladbu

| Pi EISAE - Přihlašovací systém pro S. X. |  |
|------------------------------------------|--|
|------------------------------------------|--|

#### 🔤 Aerobik TVCOM

**Do pole** "Základní informace" zadejte název skladby, trenéra a choreografa a informace **ULOŽTF.** 

| Základní informace                                                                 |             |
|------------------------------------------------------------------------------------|-------------|
| Název skladby:<br>(Pokud skladba název<br>nemá, napište sem<br>jména soutěžících.) |             |
| Změna názvu:                                                                       | Sluníčka    |
| Kategorie:                                                                         | Tanec       |
| Věková kategorie:                                                                  | nepřiřazena |
| Věkový průměr:                                                                     | nedefinován |
| Trenér:                                                                            |             |
| Změna trenéra:                                                                     | Adam Novák  |
| Choreograf:                                                                        |             |
| Změna choreografa:                                                                 | Adam Novák  |
| Uložit upravené informa                                                            | ace         |

| Přeh  | Přehled přihlášek na závody |             |                  |                    |                   |  |  |  |  |  |
|-------|-----------------------------|-------------|------------------|--------------------|-------------------|--|--|--|--|--|
| přihl | áška                        | datum       | název            | uzávěrka přihlášek |                   |  |  |  |  |  |
| 1)    | Ne                          | 27. 1. 2019 | České Budějovice | 13. 1. 2019 23:59  | Jít na přihlášení |  |  |  |  |  |
| 2)    | Ne                          | 23. 2. 2019 | Plzeň            | 9. 2. 2019 23:59   | Jít na přihlášení |  |  |  |  |  |
| 3)    | Ne                          | 2. 3. 2019  | Mladá Boleslav   | 16. 2. 2019 23:59  | Jít na přihlášení |  |  |  |  |  |
| 4)    | Ne                          | 16. 3. 2019 | Praha            | 2. 3. 2019 23:59   | Jít na přihlášení |  |  |  |  |  |
| 5)    | Ne                          | 25. 4. 2019 | Praha            | 11. 4. 2019 23:59  | Jít na přihlášení |  |  |  |  |  |
| 6)    | Ne                          | 3. 5. 2019  | Brno             | 19. 4. 2019 23:59  | Jít na přihlášení |  |  |  |  |  |
| 7)    | Ne                          | 10. 5. 2019 | Ostrava          | 26. 4. 2019 23:59  | Jít na přihlášení |  |  |  |  |  |
| 8)    | Ne                          | 17. 5. 2019 | Louny            | 3. 5. 2019 23:59   | Jít na přihlášení |  |  |  |  |  |
| 9)    | Ne                          | 24. 5. 2019 | Olomouc          | 10. 5. 2019 23:59  | Jít na přihlášení |  |  |  |  |  |
| 10)   | Ne                          | 6. 6. 2019  | Finále           | 22. 5. 2019 23:59  |                   |  |  |  |  |  |

### Přehled soutěžících této skladby

-- žádné soutěžící jste do této skladby zatím nezařadili --

| Hudební doprov   | od skladby                     |
|------------------|--------------------------------|
| Maximální veliko | st souboru je 10 MB.           |
| Povoleny jsou po | ouze soubory s příponou "mp3". |
| vyberte soubor:  |                                |
| Vybrat soubor    | Soubor nevybrán                |
| Nahrát           |                                |
|                  |                                |

Zde, dle pokynů, přidejte do karty hudbu ke skladbě. Pozor! V roce 2019 mějte pro jistotu na závodu u sebe flashdisk se záložní skladbou, který bude možné v případě potřeby použít.

> V rozbalovací nabídce vyhledejte soutěžící, které chcete do skladby nasadit a klepněte na "Přidat". Opakujte dle počtu soutěžících ve skladbě.

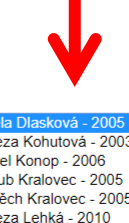

Adéla Dlasková - 200 Tereza Kohutová - 2003 Pavel Konop - 2006 Jakub Kralovec - 2005 Vojtěch Kralovec - 2005 Tereza Lehká - 2010 Adéla Nováková - 2008 Alena Nováková - 2006 Zdena Nováková - 2005 Adéla Dlasková - 2005 🔻 Přidat

ěžící:

🔍 🕁 🗹 🖂 😣 :

| ← → C (i) Nezabezpečeno   fisaf.it4sport.c | z/?pg=csh_t_skladby&s_i=22#posAsoc                                                                                                    | ७ 🕁 🗹 🖂 🖰 :                                                                               |
|--------------------------------------------|----------------------------------------------------------------------------------------------------|-------------------------------------------------------------------------------------------|
| Aerobik TVCOM                              |                                                                                                    |                                                                                           |
|                                            | Změna trenéra:                                                                                                    |                                                                                           |
| Zde přihlásíte<br>sestavu na<br>závod.     | 1)       Ne       27. 1. 2019       Česk Budštovice. 42. 1. 2019.21.50       Jit na přihlášení         2)       Ne       23. 2. 2019       Pizeň       9. 2. 2019 25:59       Jit na přihlášení         3)       Ne       2. 3. 2019       Mladá Boleslav       16. 2. 2019 23:59       Jit na přihlášení         4)       Ne       16. 3. 2019       Praha       2. 3. 2019 23:59       Jit na přihlášení         5)       Ne       25. 4. 2019       Praha       11. 4. 2019 23:59       Jit na přihlášení         6)       Ne       3. 5. 2019       Brno       19. 4. 2019 23:59       Jit na přihlášení         7)       Ne       10. 5. 2019       Ostrava       26. 4. 2019 23:59       Jit na přihlášení         8)       Ne       17. 5. 2019       Louny       3. 5. 2019 23:59       Jit na přihlášení         9)       Ne       24. 5. 2019       Olomouc       10. 5. 2019 23:59       Jit na přihlášení         10)       Ne       6. 6. 2019       Finále       22. 5. 2019 23:59       Jit na přihlášení                   | Pokud závodníka<br>vyberete do skladby,<br>odebere se ze<br>seznamu volných<br>závodníků. |
|                                            | Přehled soutěžících této skladby       Zvolená účast soutěžících na závodech (pokud je skladba přihlášena)       mazat         1       jakub Kralovec 2005       1       1       1       1       1       1       1       1       1       1       1       1       1       1       1       1       1       1       1       1       1       1       1       1       1       1       1       1       1       1       1       1       1       1       1       1       1       1       1       1       1       1       1       1       1       1       1       1       1       1       1       1       1       1       1       1       1       1       1       1       1       1       1       1       1       1       1       1       1       1       1       1       1       1       1       1       1       1       1       1       1       1       1       1       1       1       1       1       1       1       1       1       1       1       1       1       1       1       1       1       1       1       1       1       1       1 |                                                                                           |

Pozor! Smazat závodníka ze sestavy lze jen, pokud není sestava přihlášena na závod.

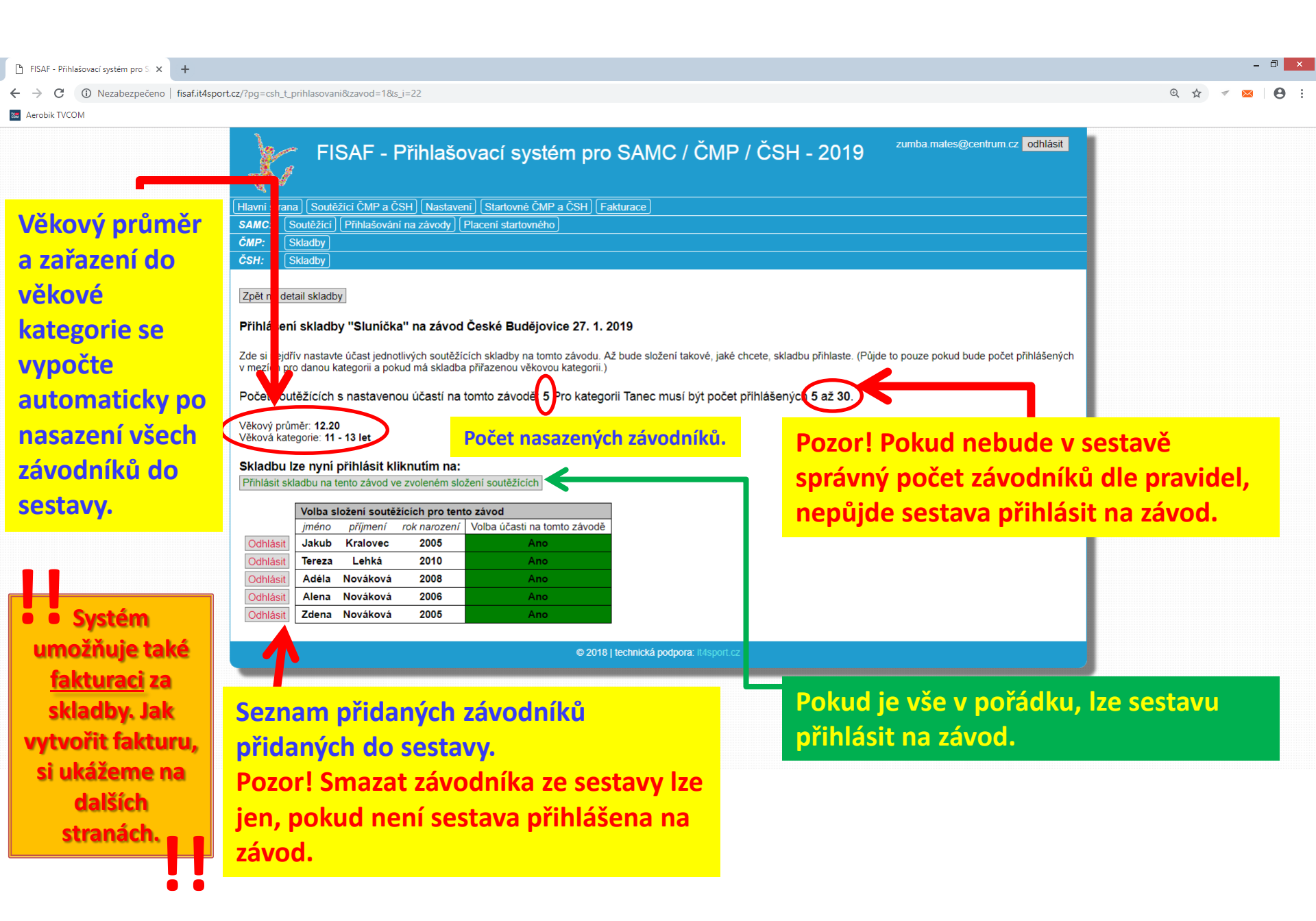

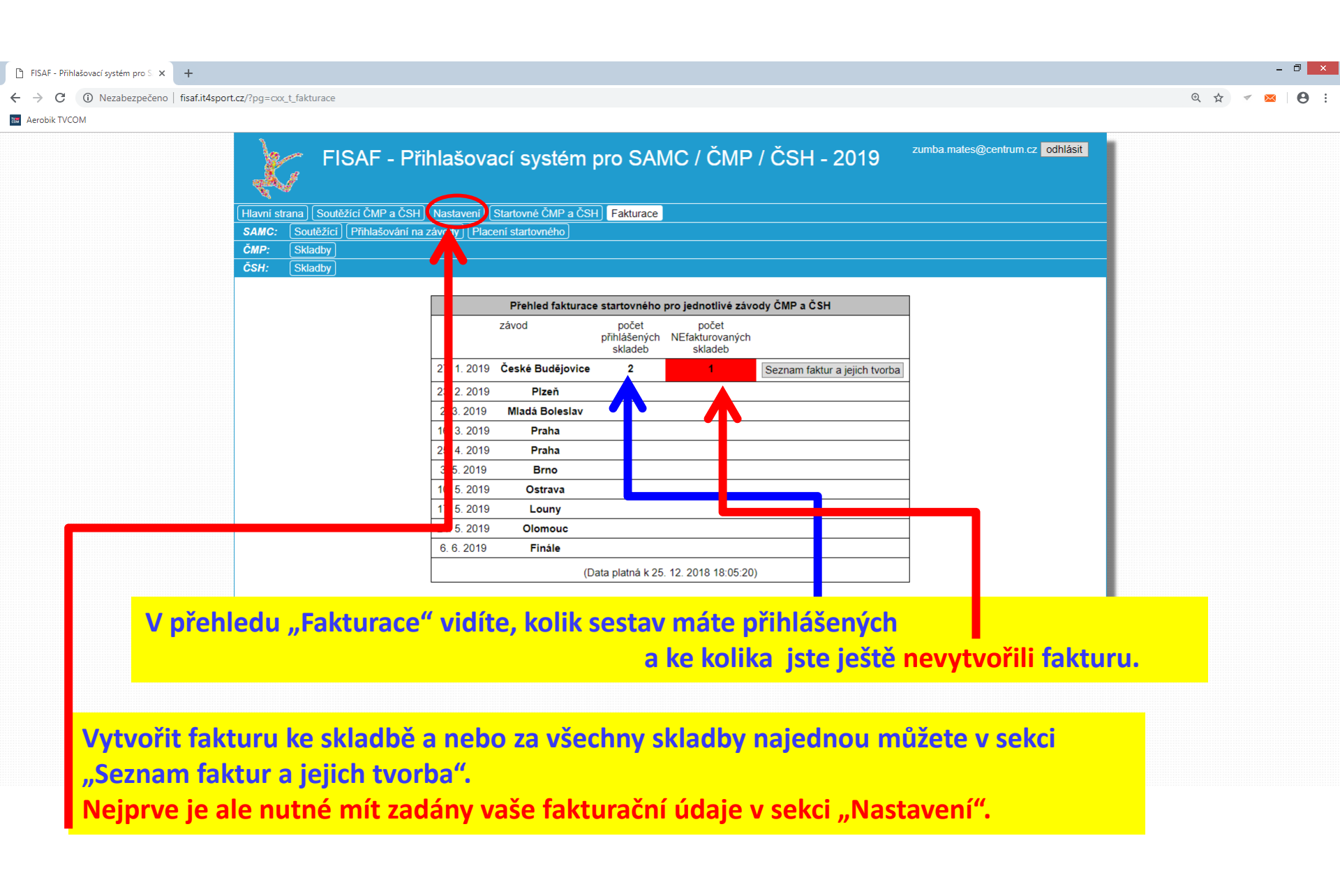

| 🗋 FISAF - Přihlašovací systém pro S 🗙 🕂                                                                                          |                                                                                                    | - 0 ×                                                   |
|----------------------------------------------------------------------------------------------------|----------------------------------------------------------------------------------------------------|---------------------------------------------------------|
| ← → C ▲ Nezabezpečeno   fisaf.it4sp                                                                                              | sport.cz/?pg=all_t_nastaveni                                                                                                    | ञ ९ 🕁 💌 😆 🗄                                             |
| C Aerobik TVCOM                                                                                                    | Hlavní strana]       Soutěžící ČMP a ČSH       Nastavení)       Startovné ČMP a ČSH       Fakturace)         SAMC:       Soutěžící       Příhlašování na závony       Placení startovného)         ČMP:       Skladby       Skladby                                                                                                    |                                                         |
| V horních<br>polích najdete<br>vaše osobní<br>informace,<br>můžete změnit<br>název klubu a<br>nebo své<br>přihlašovací<br>heslo. | CMP:       [Madday]         Varie       Canada (Madday)         Varie       Canada (Madday)         Iméno a příjmení:       Adam Novák         Klub:       Aerobik klub Novák         Klub:       Aerobik klub Novák         Vašich Součěžícich a skladeb).       Pokud si změnite název klubu, projeví se tato změna u všech         vašich Součěžícha skladeb).       Pokud si změnite název klubu ve výsledich         Iménit       Anovák@centrum.cz         Telefon:       + 420 123 456         datum registrace:       7.12.2018 6:87         Steznam vaších fakturačníh údaje tak, jak je chcete mít nový název klubu ve výsledich       Kontrétního závodu, musite si zde název změnit ještě před         Vzěrňkou daného závodu.       Vašet kouže (Nazev subjektu, kompletní akrasa, IČ a DIČ.)       Pří použit všech dostpných faktu se po udení zobrazí další (max. 10)         Fakturačníh údaji če       Novák       Novák       Novák         fakturační údaje:       Novák       Novák         Adam Novák       Adam Novák       Novákova 5 | < přihlášené                                            |
|                                                                                                    | Praha Praha Praha Sestavě nevytví fakturu, po dat přihlašování ko závodu se fakture a pojmenování                                                                                                    | oříte ručně<br>tu uzávěrky<br>onkrétního<br>ura vytvoří |
|                                                                                                    | Zde nastavíte vaše fakturační údaje, které chcete na<br>faktuře uvést v poli Odběratel.<br>Můžete fakturovat na více subjektů, případně každou<br>sestavu fakturovat na samostatnou fakturu nebo<br>všechny na jeden doklad.<br>Zde přidáte další fakturační subjekt.                                                                                                    | ým nemůže<br>nit, je nutné<br>y přihlašování            |

| ← → C ③ Nezabezpečeno   fisa | af.it4sport.cz/?pg=cxx_t_fakturace                                                                     |                                                        |                                                        |                                                             |                               |                                | Q 🕁 🗹 🖂 |
|------------------------------|----------------------------------------------------------------------------------------------------|--------------------------------------------------------|--------------------------------------------------------|-------------------------------------------------------------|-------------------------------|--------------------------------|---------|
| 📾 Aerobik TVCOM              |                                                                                                    |                                                        |                                                        |                                                             |                               |                                |         |
|                              | FISAF -<br>Hlavní strana) Soutěžící ČMP a<br>SAMC: Soutěžící Přihlašov<br>ČMP: Skladby<br>ČSH: Skladby | Přihlašova<br>ČSH (Nastavení)<br>ání na závody ) (Plac | ACÍ SYSTÉM p<br>Startovné ČMP a ČSH<br>ení startovného | oro SAMC / ČMF                                              | 9 / ČSH - 2019                | zumba.mates@centrum.cz odhlási | 1       |
|                              |                                                                                                    |                                                        |                                                        |                                                             |                               |                                |         |
|                              |                                                                                                    |                                                        | Přehled fakturace                                      | starovného pro jednotlivé záv                               | vody ČMP a ČSH                |                                |         |
|                              |                                                                                                    |                                                        | závod                                                  | očet počet<br>přil ašených NEfakturovaných<br>ladeb skladeb | 1                             |                                |         |
|                              |                                                                                                    | 27. 1. 2019                                            | České Budějovice                                       | 2 1                                                         | Seznam faktur a jejich tvorba |                                |         |
|                              |                                                                                                    | 23. 2. 2019                                            | Plzeň                                                  |                                                             |                               |                                |         |
|                              |                                                                                                    | 2. 3. 2019                                             | Mladá Boleslav                                         |                                                             |                               |                                |         |
|                              |                                                                                                    | 16. 3. 2019                                            | Praha                                                  |                                                             |                               |                                |         |
|                              |                                                                                                    | 25. 4. 2019                                            | Praha                                                  |                                                             |                               |                                |         |
|                              |                                                                                                    | 3. 5. 2019                                             | Brno                                                   |                                                             |                               |                                |         |
|                              |                                                                                                    | 10. 5. 2019                                            | Ostrava                                                |                                                             |                               |                                |         |
|                              |                                                                                                    | 17. 5. 2019                                            | Louny                                                  |                                                             |                               |                                |         |
|                              |                                                                                                    | 24. 5. 2019                                            | Olomouc                                                |                                                             |                               |                                |         |
|                              |                                                                                                    | 6. 6. 2019                                             | Finále                                                 |                                                             |                               |                                |         |
|                              |                                                                                                    |                                                        | (D                                                     | a platná k 25. 12. 2018 18:05:20                            | 0)                            |                                |         |
|                              |                                                                                                    |                                                        |                                                        |                                                             |                               |                                |         |

Pro tvorbu nové faktury k závodu v ČB klikněte na tlačítko "Seznam faktur a jejich tvorba".

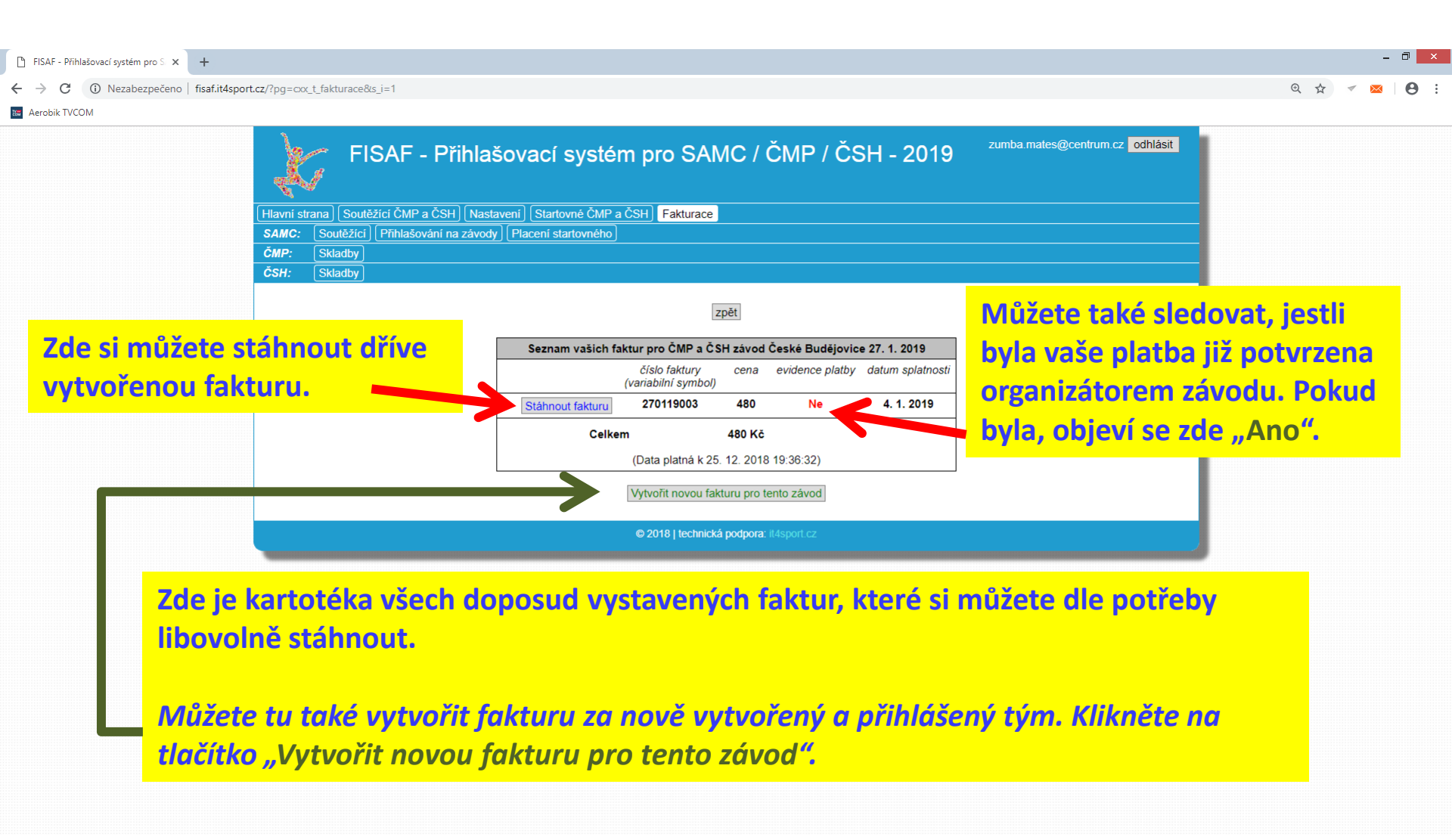

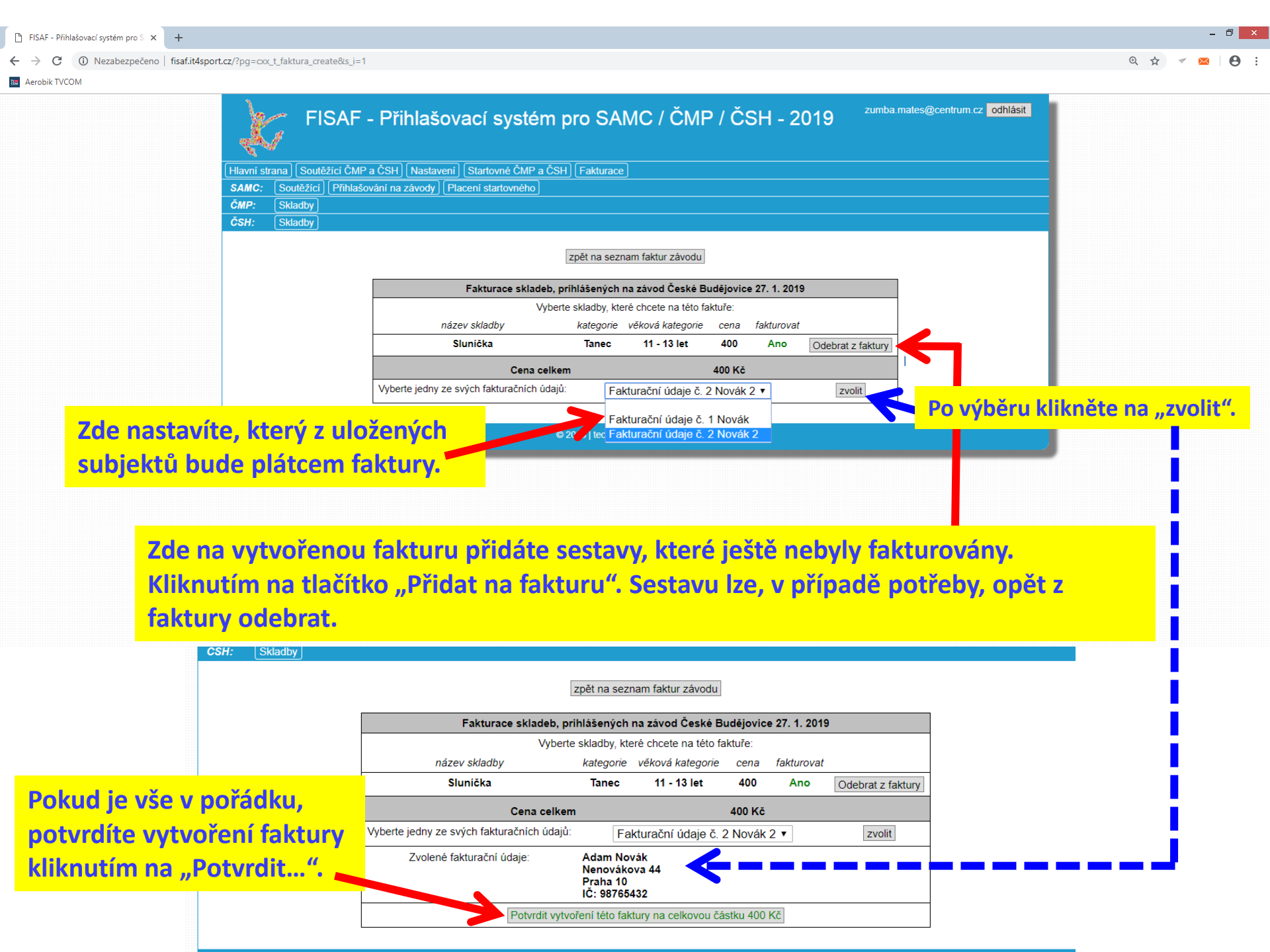

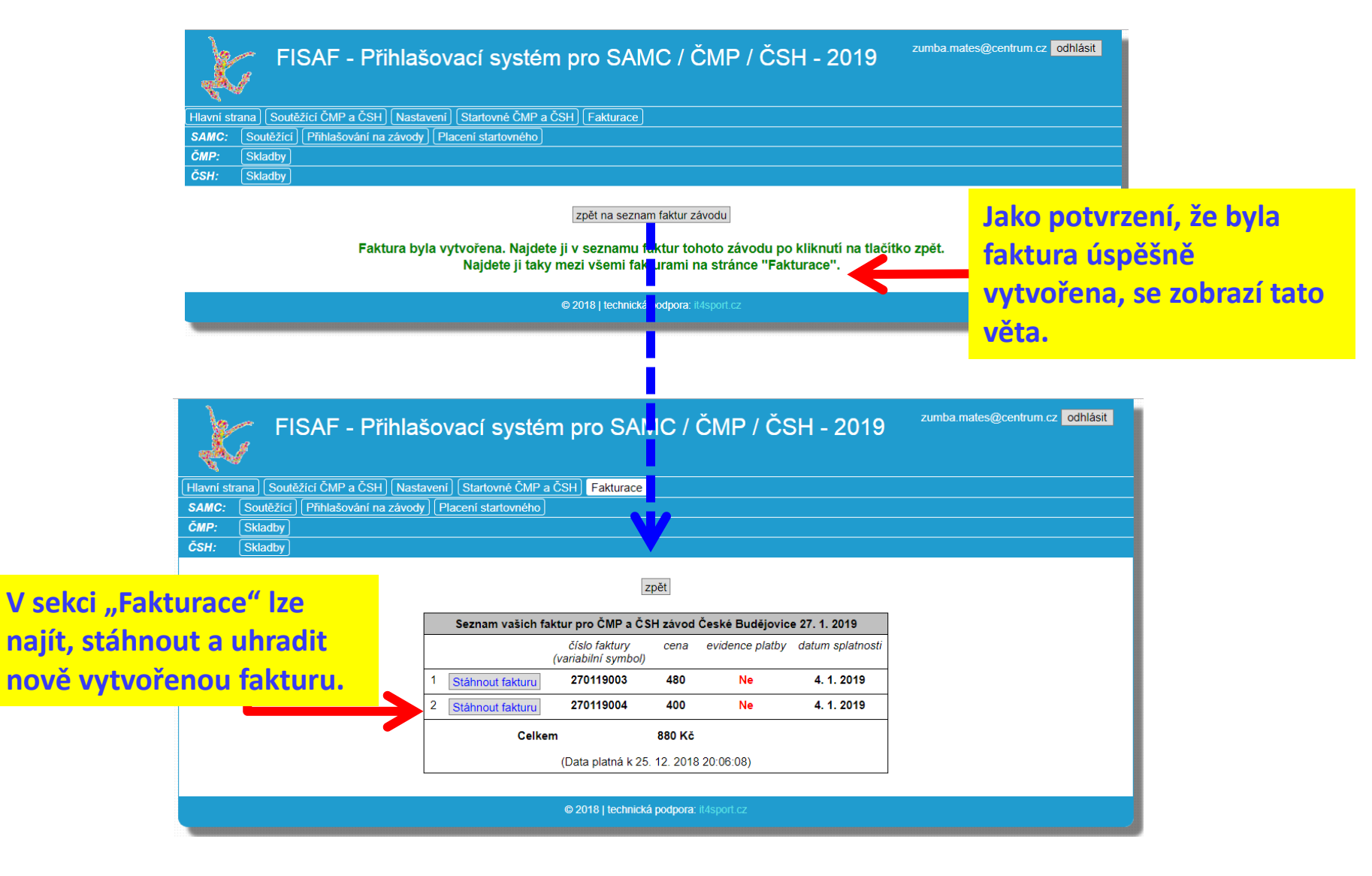

# <u>Problematika náhradníků v ČMP (případně ČSH)</u>

|                    | Ja.             |                         |                     |            |                    | CAN        |           | Эмр                                     |                     | 10 zur         | nba.mates@centrum.cz odhlási | it            |
|--------------------|-----------------|-------------------------|---------------------|------------|--------------------|------------|-----------|-----------------------------------------|---------------------|----------------|------------------------------|---------------|
|                    |                 | Г ГЮАГ - Г<br>И         | masova              |            | ystem pro          | SAIV       |           |                                         | / СОП - 20          | 19             |                              |               |
|                    | Hlavní stra     | na Soutěžící ČMP a ČS   | SH Nastavení        | Startovn   | é ČMP a ČSH Fa     | kturace    |           |                                         |                     |                |                              |               |
|                    | SAMC:           | Soutěžící Přihlašování  | na závody Plac      | ení starto | ovného             |            |           |                                         |                     |                |                              |               |
|                    | ČMP:            | Skladby                 |                     |            |                    |            |           |                                         |                     |                |                              |               |
|                    | ČSH:            | Skladby                 |                     |            |                    |            |           |                                         |                     |                |                              |               |
|                    | Přehled         | vašich skladeb pro z    | ávody ČMP:          |            |                    |            |           |                                         |                     |                |                              |               |
|                    | název:          |                         | Fotbalistky         |            |                    |            |           | soutěžící                               | :                   |                |                              |               |
|                    | počet p         | řiřazených soutěžících: | 6<br>itness Aerobic | Adéla Dla  | asková, Tereza Koh | nutová, Te | ereza Leh | ká, Adéla                               | a Nováková, Alena I | Nováková, Zder | na Nováková                  |               |
|                    | hudebn          | í doprovod:             | X                   |            |                    |            | přihlá    | ášky na zá                              | avody:              |                | Detail                       | -             |
|                    | trenér          | •                       | Adam Novák          | ČВ         | PLZ N              | ИВ         | PH        | BR                                      | OST                 | N OL           | FIN                          |               |
|                    | choreog         | graf                    | Adam Novák          | X          | X                  | X          | X         | X                                       | ×                   | X X            | X                            |               |
|                    |                 |                         |                     |            |                    |            |           |                                         |                     |                |                              |               |
|                    | Přidat n        | ovou skladbu            |                     |            |                    | V se       | ekci      | Skl                                     | adby" so            | utěže Č        | <b>ČMP vytvořte</b>          |               |
|                    | Zvolte ka       | ategorii skladby:       |                     |            |                    |            |           | ,,,,,,,,,,,,,,,,,,,,,,,,,,,,,,,,,,,,,,, |                     | ×              |                              |               |
|                    |                 |                         | ▼ Př                | řidat novo | ou skladbu         | nov        | vou s     | skiad                                   | dbu a die           | preace         | nozino navodu                |               |
|                    |                 |                         |                     |            |                    | nro        | ČSF       | 1 nři                                   | deite do            | skladh         | v závodníky                  |               |
|                    |                 |                         |                     |            | © 2018             | pic        |           | · P··                                   |                     | Sitiuus        | y Lavouniky                  |               |
|                    |                 |                         |                     |            |                    | vče        | tně       | náh                                     | radnice.            | Pro def        | inování                      |               |
|                    |                 |                         |                     |            |                    | COU        | ı+ŏží     | cích                                    | a nábrac            | ام الم         | likněto po                   |               |
|                    |                 |                         |                     |            |                    | 500        | ILEZI     | CICII                                   | a nania             |                |                              |               |
|                    |                 |                         |                     |            |                    | "De        | etail     | ". —                                    |                     |                |                              |               |
|                    |                 |                         |                     |            |                    |            |           |                                         |                     |                |                              |               |
| Přehled            | přihlášek na zá | ávody                   |                     |            |                    |            |           |                                         |                     |                |                              |               |
| přihláška          | a datum         | název                   | uzávěrka přih       | hlášek     | věkový průměr      | přiřaz     | ená kat   | egorie                                  |                     |                |                              |               |
| 1) <b>Ne</b>       | 27. 1. 2019     | České Budějovice        | 13. 1. 2019 2       | 3:59       |                    |            |           |                                         | Jít na přihlášer    | ií .           |                              |               |
| 2) Ne              | 23. 2. 2019     | Plzeň                   | 9. 2. 2019 23       | :59        |                    |            |           |                                         | Jít na přihlášer    | íí 🕴           | and the second               |               |
| 3) <b>Ne</b>       | 2. 3. 2019      | Mladá Boleslav          | 16. 2. 2019 2       | 3:59       |                    |            |           |                                         | Jít na přihlášer    | 1Í             | lady v poli "                | Prenied       |
| 4) <b>Ne</b>       | 16. 3. 2019     | Praha                   | 2. 3. 2019 23       | :59        |                    |            |           |                                         | Jít na přihlášer    | ií 🛛           | přihlášek na                 | závody"       |
| 5) Ne              | 3. 5. 2019      | Brno                    | 19. 4. 2019 2       | 3:59       |                    |            |           |                                         | Jít na přihlášer    | ıí             | klikněte na v                | ybraný závod, |
| 6) <mark>Ne</mark> | 10. 5. 2019     | Ostrava                 | 26. 4. 2019 2       | 3:59       |                    |            |           |                                         | Jít na přihlášer    | ıí             | kterého se c                 | ncete         |
| 7) Ne              | 17. 5. 2019     | Louny                   | 3. 5. 2019 23       | :59        |                    |            |           |                                         | Jít na přihlášer    | ιί             | zúčastnit                    |               |

Jít na přihlášení Jít na přihlášení

10. 5. 2019 23:59

22. 5. 2019 23:59

8) Ne

9) Ne 24. 5. 2019 Olomouc

Finále

6. 6. 2019

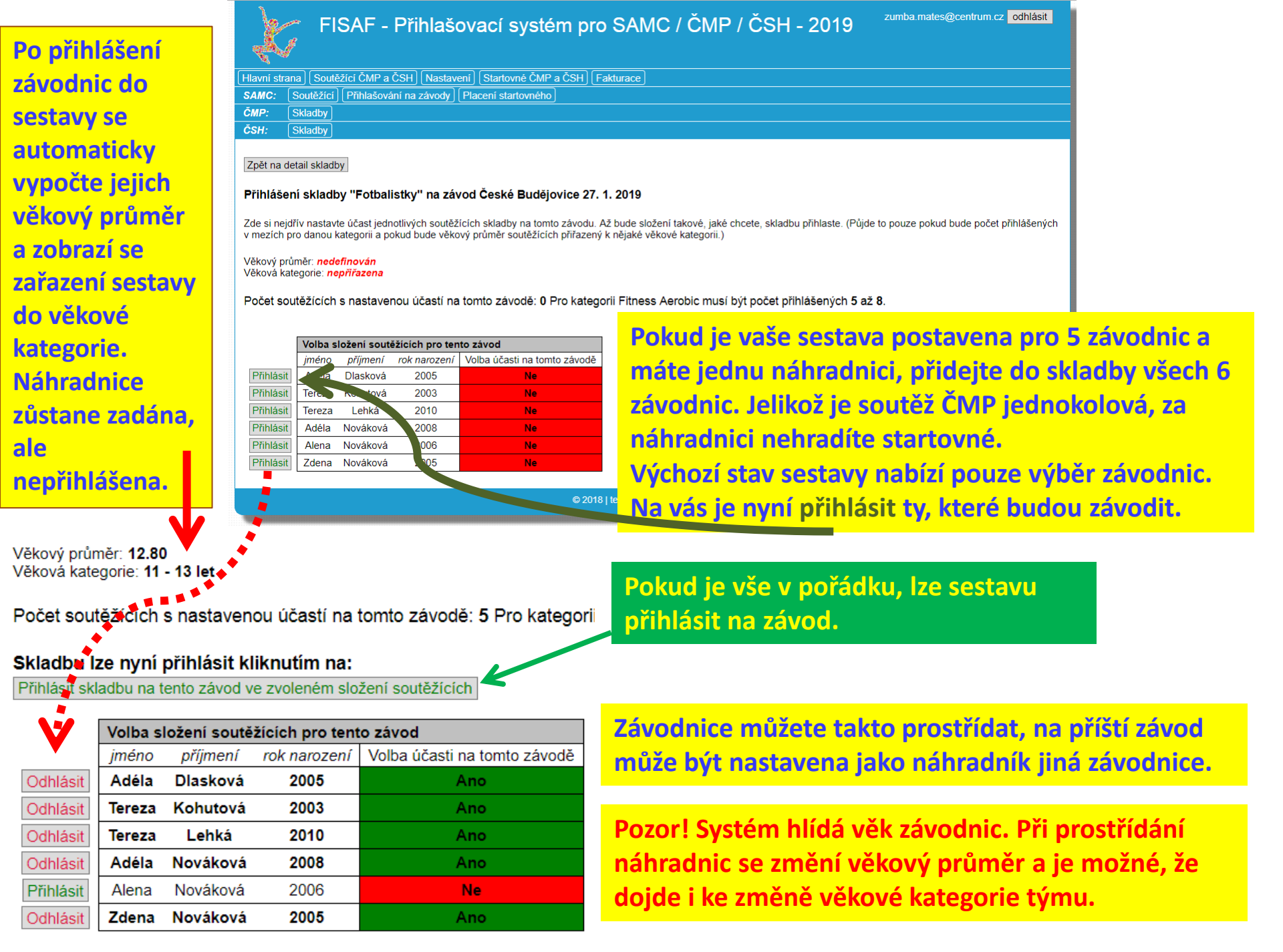

| Př  | ehled p | řihlášek na z | távody           |                    |               |                     |                   |                                     |
|-----|---------|---------------|------------------|--------------------|---------------|---------------------|-------------------|-------------------------------------|
| při | nláška  | datum         | název            | uzávěrka přihlášek | věkový průměr | přiřazená kategorie |                   |                                     |
| 1)  | Ano     | 27. 1. 2019   | České Budějovice | 13. 1. 2019 23:59  | 12.80         | 11 - 13 let         | Odhlásit          | Pri priniaseni na dva zavody se pri |
| 2)  | Ano     | 23. 2. 2019   | Plzeň            | 9. 2. 2019 23:59   | 13.60         | 11 - 13 let         | Odhlásit          | prostřídání závodnic změnil věkový  |
| 3)  | Ne      | 2. 3. 2019    | Mladá Boleslav   | 16. 2. 2019 23:59  | $\smile$      |                     | Jít na přihlášení | průměr, ale zařazení do věkové      |
| 4)  | Ne      | 16. 3. 2019   | Praha            | 2. 3. 2019 23:59   |               |                     | Jít na přihlášení | kategorie zůstalo stejné.           |
| 5)  | Ne      | 3. 5. 2019    | Brno             | 19. 4. 2019 23:59  |               |                     | Jít na přihlášení |                                     |
| 6)  | Ne      | 10. 5. 2019   | Ostrava          | 26. 4. 2019 23:59  |               |                     | Jít na přihlášení |                                     |
| 7)  | Ne      | 17. 5. 2019   | Louny            | 3. 5. 2019 23:59   |               |                     | lít na přihlášení |                                     |
| 8)  | Ne      | 24. 5. 2019   | Olomouc          | 10. 5. 2019 23:59  |               |                     | Jít na přihlášení |                                     |
| 9)  | Ne      | 6. 6. 2019    | Finále           | 22. 5. 2019 23:59  |               |                     | Jít na přihlášení |                                     |

|   | Přehled | soutěžícíc | h této skladby |    |                                                                        |              |    |    |     |    |    |     |
|---|---------|------------|----------------|----|------------------------------------------------------------------------|--------------|----|----|-----|----|----|-----|
|   | jméno   | příjmení   | rok narození   |    | zvolená účast soutěžících na závodech<br>(pokud je skladba přihlášena) |              |    |    |     |    |    |     |
|   |         |            |                | ČВ | PLZ                                                                    | MB           | PH | BR | OST | LN | OL | FIN |
| 1 | Adéla   | Dlasková   | 2005           | А  | Α                                                                      |              |    |    |     |    |    |     |
| 2 | Tereza  | Kohutová   | 2003           | А  | Α                                                                      |              |    |    |     |    |    |     |
| 3 | Tereza  | Lehká      | 2010           | А  | Ν                                                                      | $\checkmark$ |    |    |     |    |    |     |
| 4 | Adéla   | Nováková   | 2008           | А  | A                                                                      |              |    |    |     |    |    |     |
| 5 | Alena   | Nováková   | 2006           | Ν  |                                                                        |              |    |    |     |    |    |     |
| 6 | Zdena   | Nováková   | 2005           | А  | Α                                                                      |              |    |    |     |    |    |     |

V přehledu soutěžících je patrné, které závodnice na konkrétním závodu závodily a které byly jako náhradnice, nebo se z jakýchkoli důvodů nezúčastnily.

Stejným způsobem lze postupovat i v případě neúčasti některých závodníků v soutěžích ČSH.

Pozor! Pokud dojde k jakékoli úpravě v týmech po vystavení faktury nebo uzávěrce přihlašování, nahlásíte změny na prezenci, kde se budou řešit případná přeřazení do jiné věkové kategorie nebo změna startu dua na jednotlivce v případě nečekané neúčasti jednoho ze závodníků.

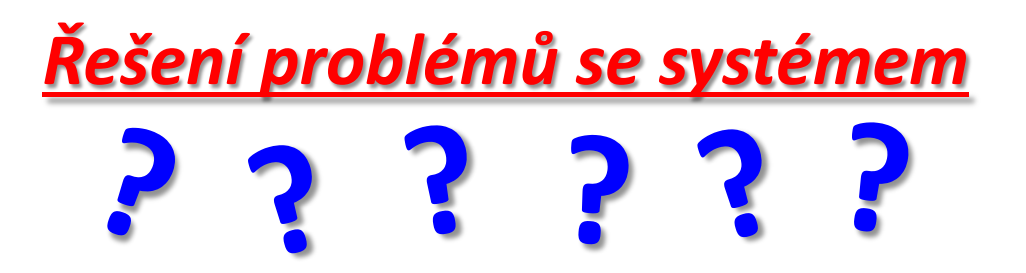

V případě, že budete mít jakékoli problémy s funkčností systému, nebo další dotazy k fakturacím, platbám a dalším záležitostem, pište, prosím, na jeden z níže uvedených kontaktů.

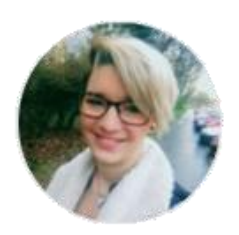

Denisa Sládková denisa.sladkova@fisaf.cz

- problémy s úhradami faktur
- organizační dotazy k závodům

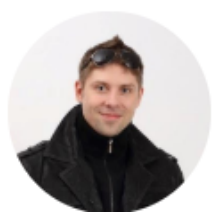

Martin Pergl m.pergl@centrum.cz

problémy s přihlašováním, registrací
dotazy k funkcím registračního systému

## Děkujeme za pozornost!